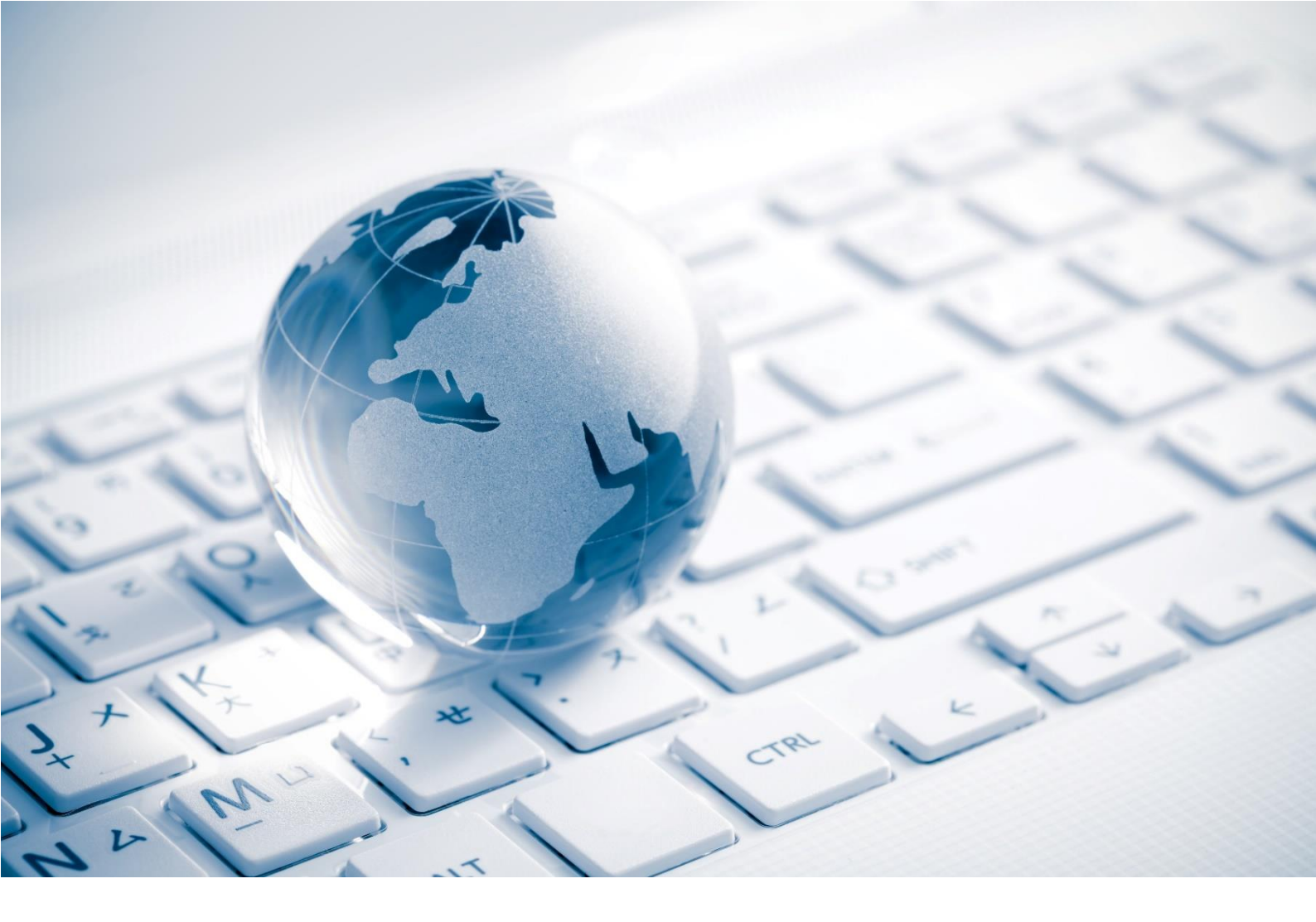

# QBE Multinational

## **QGlobal+ Basic Navigation**

**Registration & Login (Internal, QBE user)** 

### CONTENTS

| 1. | REGISTER FOR QGLOBAL+ | 2 |
|----|-----------------------|---|
| 2. | LOG INTO QGLOBAL+     | 4 |

#### 1. REGISTER FOR QGLOBAL+

All users of QGlobal+ must sign-up for the first time to access the QGlobal+ portal. The registration process uses Multi-factor Authentication for security purposes, and requires users to provide two verification factors (email address and phone number) to gain access to QGlobal+.

1. You will receive an invitation email from <u>GL-CSAP-O365GA09@corp.qbe.com</u> with the subject line "QGlobal+ Portal Invitation". If you cannot locate the email, be sure to also check your junk email folder.

Click on the link in the email to set up your QGlobal+ account:

| QGlobal+ Portal Invitation QBE:0991200000004                                                                                             |        |         |             |                            |                |  |  |
|----------------------------------------------------------------------------------------------------|--------|---------|-------------|----------------------------|----------------|--|--|
| GL-CSAP-O365GA09<br>To elemine<br>Retention Policy Delete after 7 years (7 years) Expires 01/10                                          | 0/2029 | ← Reply | ≪ Reply All | → Forward<br>Mon 26/09/202 | •••<br>2 14:54 |  |  |
| Dear Jennie,                                                                                                    |        |         |             |                            |                |  |  |
| As a Servicing Office of our Global Network, please find the details and log in information to access our QGlobal+ platform below.       |        |         |             |                            |                |  |  |
| All of our Multinational business is coordinated on our central QGlobal+ platform allowing us to manage our Multinational portfolio.     |        |         |             |                            |                |  |  |
| This platform allows you to view all Multinational risks throughout the policy lifecycle in order to track and complete activities.      |        |         |             |                            |                |  |  |
| To proceed with setting up your account, please click <u>here</u> to redeem your QGlobal+ invitation.                                    |        |         |             |                            |                |  |  |
| You should be returned to the sign-in page, where you can login by clicking the QBE User button.                                         |        |         |             |                            |                |  |  |
| If you require assistance or find that you are unable to login after following this process, please contact your Global Network Manager. |        |         |             |                            |                |  |  |
| Once you have completed registration for the QGlobal+ application, you can find the training material here                               |        |         |             |                            |                |  |  |
| Regards,                                                                                                    |        |         |             |                            |                |  |  |
| Global Network Team                                                                                                    |        |         |             |                            |                |  |  |
| Multinational   QBE                                                                                                    |        |         |             |                            |                |  |  |
| ⊗ QBE                                                                                                    |        |         |             |                            |                |  |  |

2. Once you click the link, you will see the screen below. The invitation code should pre-populate. Click on the '**Register**' option.

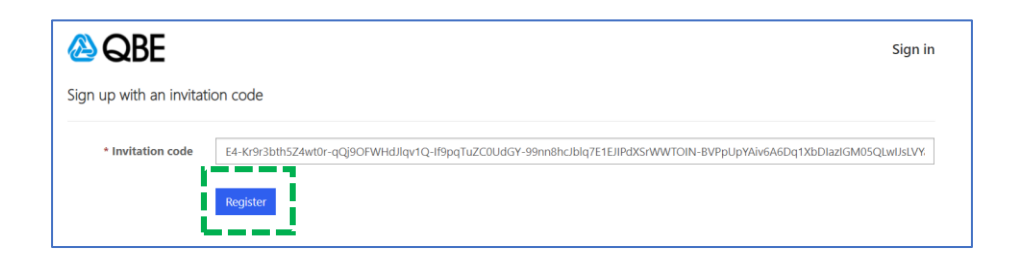

3. When the screen below displays, click on the 'QBE User' option.

| Sign in                                                                                                    |  |  |  |  |  |
|----------------------------------------------------------------------------------------------------|--|--|--|--|--|
| Redeeming code: E4-Kr9r3bth5Z4wt0r-qQj9OFWHdJlqv1Q-If9pqTuZC0UdGY-99nn8hcJblq7E1EJIPdXSrWWTOIN-<br>BVPpUpYAiv6A6Dq1XbDlazIGM05QLwIJsLVYaMRwunVtabroebwZh7Cp3272qqlqoJQ087FCdE7J5KKneYRKCp-4To- |  |  |  |  |  |
| Register using an external account                                                                                                    |  |  |  |  |  |
| External User QBE User                                                                                                    |  |  |  |  |  |

- 4. The Term and Conditions for QGlobal+ will be displayed. Scroll down to tick the checkbox at the end to agree. Click '**Continue**'.
- 5. You should now be logged in to QGlobal+. Once your account is created, you can update your profile on the QGlobal+ **Profile Page**.

\_\_\_\_

|                                | olicies   Claims   Office Information -   Activit                                         | ies 💿   🔍   Help -   Faisal Khowaja -                                                                                             |  |  |  |  |  |
|--------------------------------|-------------------------------------------------------------------------------------------|----------------------------------------------------------------------------------------------------|--|--|--|--|--|
| Home > Profile                 |                                                                                           |                                                                                                    |  |  |  |  |  |
| Profile                        |                                                                                           |                                                                                                    |  |  |  |  |  |
|                                | Please provide some information about yourself.                                           |                                                                                                    |  |  |  |  |  |
| Faisal Khowaja                 | The <b>First Name</b> and <b>Last Name</b> you provide will be d<br>you make on the site. | The First Name and Last Name you provide will be displayed alongside any comments, forum posts, or ideas<br>you make on the site. |  |  |  |  |  |
|                                | The Email Address and Phone number will not be dis                                        | The Email Address and Phone number will not be displayed on the site.                                                             |  |  |  |  |  |
| Profile                        | Your <b>Organization</b> and <b>Title</b> are optional. They will be                      | e displayed with your comments and forum posts.                                                                                   |  |  |  |  |  |
| Tronie                         | Your information                                                                          |                                                                                                    |  |  |  |  |  |
| Security                       | First Name *                                                                              | Last Name *                                                                                                    |  |  |  |  |  |
| Manage external authentication | Faisal                                                                                    | Khowaja                                                                                                    |  |  |  |  |  |
|                                | E-mail *                                                                                  | E-mail * Business Phone                                                                                                    |  |  |  |  |  |
|                                | fkhowaja@gmail.com                                                                        | Provide a telephone number                                                                                                    |  |  |  |  |  |
|                                | New Activity Email Subscription                                                           | New Activity Email Time (GMT)                                                                                                    |  |  |  |  |  |
|                                | ○ No ● Yes                                                                                | 09:00 ~                                                                                                    |  |  |  |  |  |
|                                | How may we contact you? Select all that apply.                                            |                                                                                                    |  |  |  |  |  |
|                                | Email                                                                                     | Email                                                                                                    |  |  |  |  |  |
|                                | Fax                                                                                       | Fax Phone                                                                                                    |  |  |  |  |  |
|                                | Phone Phone                                                                               |                                                                                                    |  |  |  |  |  |
|                                | Mail                                                                                      |                                                                                                    |  |  |  |  |  |
|                                | Update                                                                                    |                                                                                                    |  |  |  |  |  |
|                                |                                                                                           |                                                                                                    |  |  |  |  |  |

### 2. LOG INTO QGLOBAL+

- 1. To login to QGlobal+ click on this link: <u>https://qbeportal.powerappsportals.com</u>
- 2. Click on the 'QBE User' button.

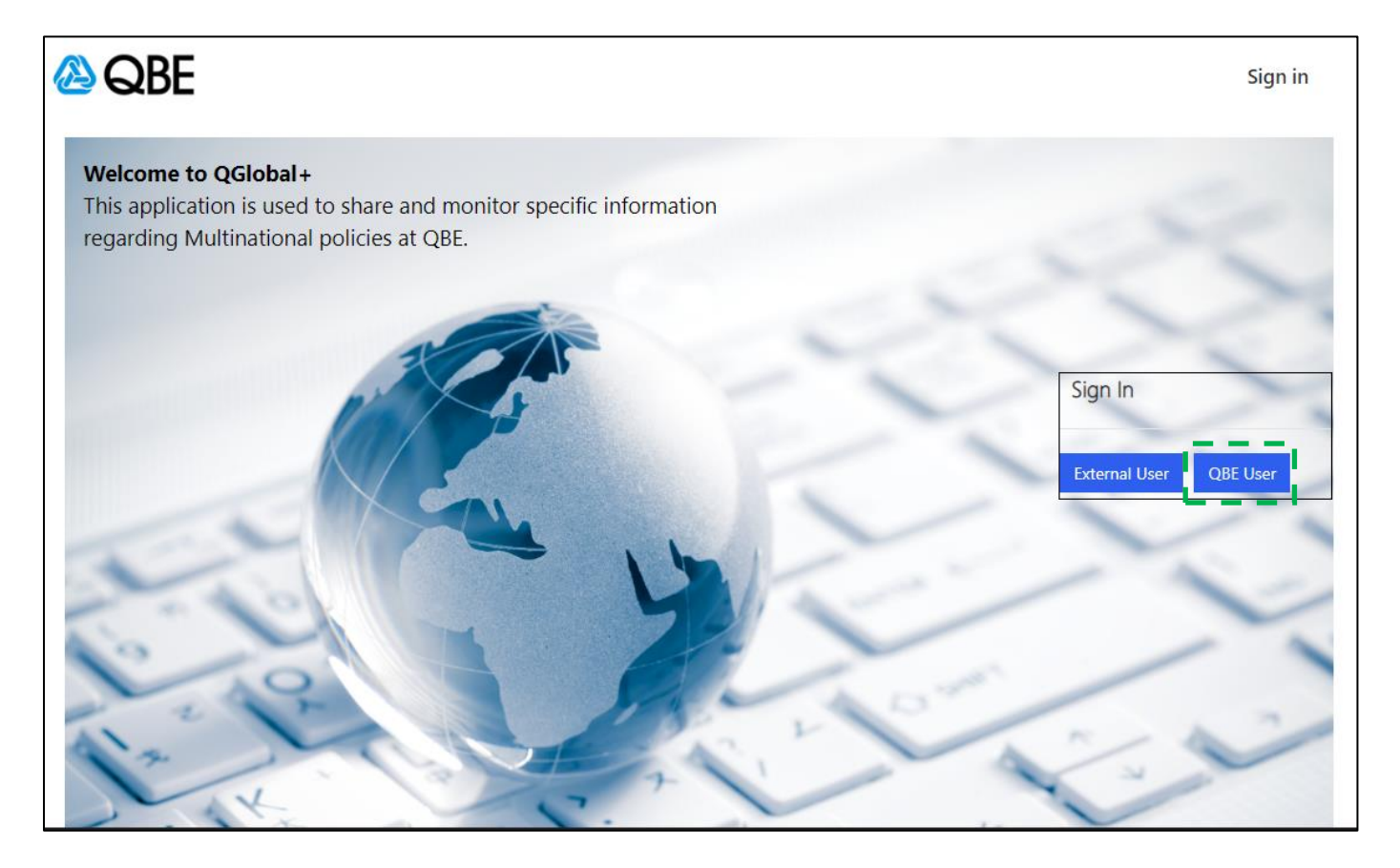

3. Enter your email address and password to sign in. You will be automatically logged out from QGlobal+ after 24 hours.